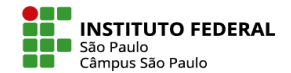

Para corrigir a tarefa, o professor deve selecionar a tarefa que deseja avaliar e clicar em Ver todos os envios.

| Tarefa<br>Seleção das estratégias                                                                                                    |                                                                     |  |  |  |  |  |  |  |  |
|----------------------------------------------------------------------------------------------------|---------------------------------------------------------------------|--|--|--|--|--|--|--|--|
| Tarefa Configurações                                                                                                    | refa Configurações Avaliação avançada Bloquear este contexto Mais 🗸 |  |  |  |  |  |  |  |  |
| Aberto: sábado, 4 Jun 2022, 00:00<br>Vencimento: sexta, 10 Jun 2022, 00:00                                                                                                    |                                                                     |  |  |  |  |  |  |  |  |
| Olá, estudante!                                                                                                    |                                                                     |  |  |  |  |  |  |  |  |
| Como nova atividade, você deverá desenvolver estratégias e definir quais as prioridades para serem implementadas, levando em consideração as quatro perspectivas da metodologia do Balanced Scorecard. |                                                                     |  |  |  |  |  |  |  |  |
| A atividade deverá ser enviada em um arquivo de, no máximo, duas páginas, a partir do preenchimento dos tópicos no modelo anexo.<br>Im Imarefa - Seleção de Estratégias.docx 🛨 3 junho 2022, 12:49 PM  |                                                                     |  |  |  |  |  |  |  |  |
| Ver todos os envíos Nota                                                                                                    |                                                                     |  |  |  |  |  |  |  |  |

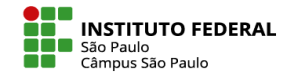

# Em seguida, é apresentada ao professor a lista de alunos e Status de sua tarefa.

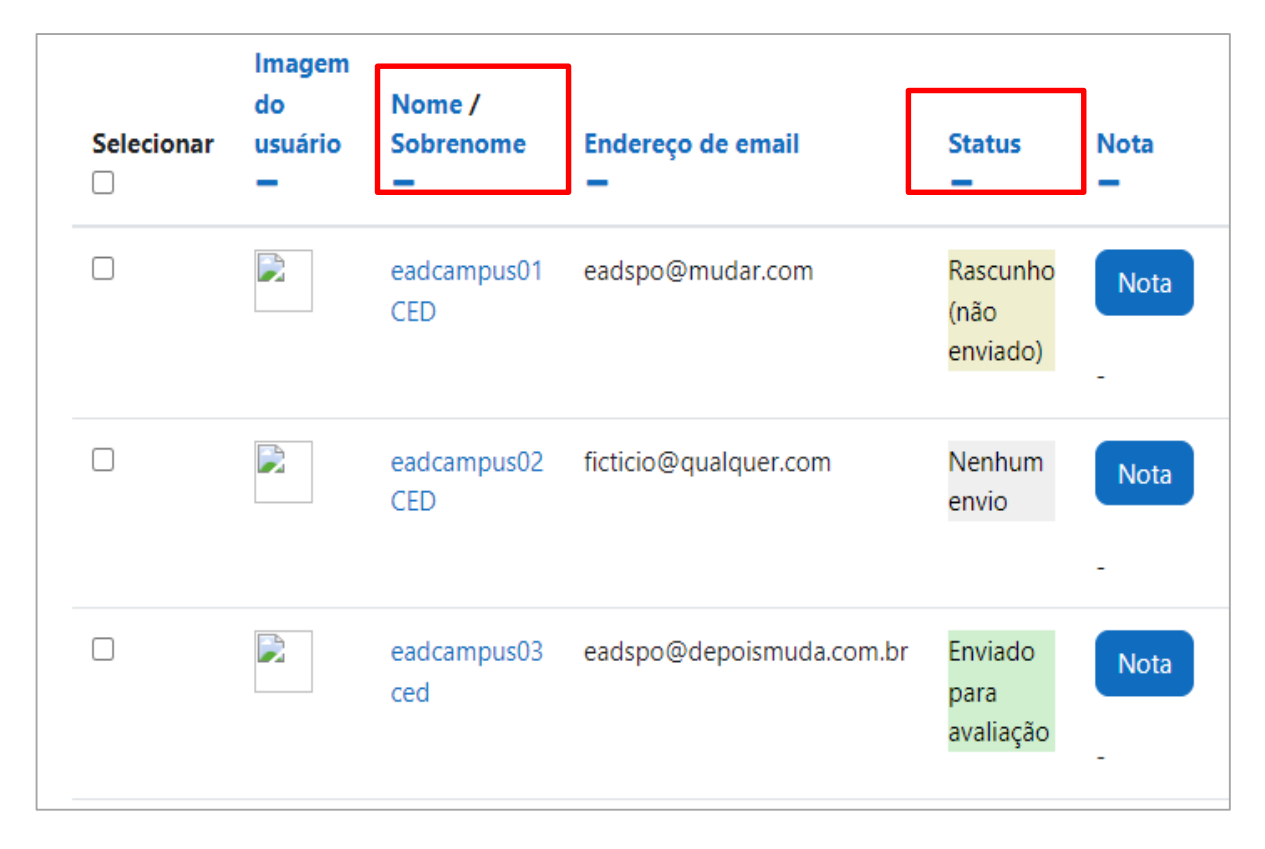

Ao final da página é possível filtrar a visualização da lista de acordo com o status da tarefa.

| <ul> <li>Opções</li> </ul> |                                                            |
|----------------------------|------------------------------------------------------------|
| Tarefas por página         | 10 🗢                                                       |
| Filtro                     | Sem filtro 🗢                                               |
|                            | Sem filtro<br>Não enviado<br>Rascunho                      |
|                            | Enviada ies ativas 😧<br>Requer notas<br>Extensão concedida |
|                            |                                                            |

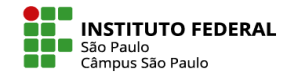

Há duas opções de correções:

- 1. Corrigir dentro do próprio Moodle
- 2. Fazer download das tarefas, corrigi-las em seu computador e fazer o upload das tarefas corrigidas.

Na correção via Moodle, você deve clicar em **Nota**, botão presente na linha de cada aluno

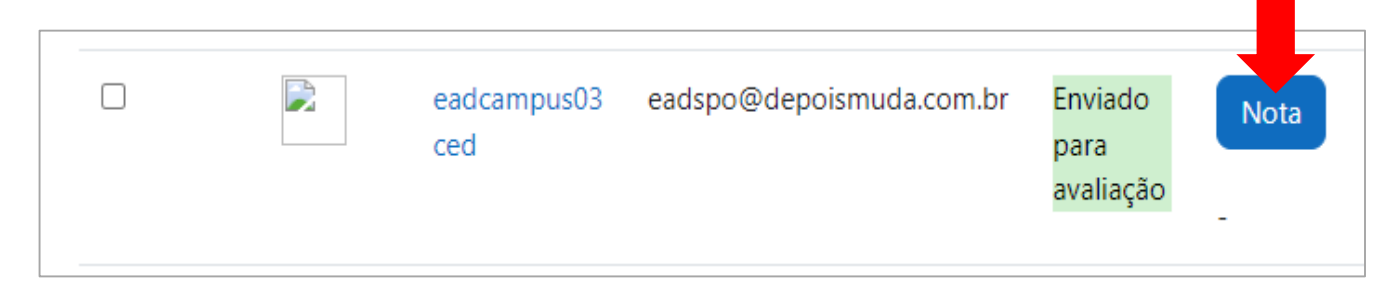

Na tela que se abrirá, o arquivo enviado pelo aluno ficará disponível, sendo possível dar nota e feedback ou adicionar comentários no próprio texto. Veja a seguir:

# **MARENDA MOODLE – TUTORIAIS**

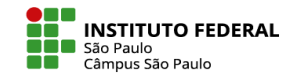

| Espaço virtual: PE - Planejamento Estratégico<br>Tarefa: Seleção das estratégias 🌣<br>Ver todos os envios |                                                                                                    |                                                                                                    | Eadcampus05 Ced<br>eadspo@mudar.com.br |                                                                                                    |                                                                                                    |                      |                                  |                                                   |     |                                                                                             |                             | Modificar usuário |  |  |
|----------------------------------------------------------------------------------------------------|----------------------------------------------------------------------------------------------------|----------------------------------------------------------------------------------------------------|----------------------------------------|----------------------------------------------------------------------------------------------------|----------------------------------------------------------------------------------------------------|----------------------|----------------------------------|---------------------------------------------------|-----|---------------------------------------------------------------------------------------------|-----------------------------|-------------------|--|--|
| Página 1 de                                                                                               | U U E                                                                                                    | Image: Selo (Alt/Shift-Alt/Ctrl-Option + m)                                                                                                    |                                        |                                                                                                    |                                                                                                    |                      |                                  |                                                   |     | Ver tarefas<br>outros alur                                                                  | de<br>nos                   |                   |  |  |
|                                                                                                    | 1.Desafio institucional                                                                                                    |                                                                                                    | #                                      | Objetivo específico                                                                                                    | 6.Ação institucional                                                                                                    | 7.Tipo da<br>ação    | 8.Área<br>Responsável            | 9. Articulação                                    |     | Estudante não pode editar este envic<br>Tarefa estratégias.pdf +<br>Exportar para portfólio | o<br>5 dezembro 2022, 19:11 |                   |  |  |
|                                                                                                    |                                                                                                    |                                                                                                    | 1.1<br>1.2                             | Aprimorar a Gestão<br>democrática e participativa<br>Aprimorar a formação cidadã do<br>estudante e papel social do<br>IFSP                                                                                                    | Projeto: Ferramentas informatizadas<br>para transparência das ações<br>administrativas e participação;<br>Programa Protagonismo<br>Estudanti:Fortalecimento das instâncias<br>de participação e representação dos<br>estudantes: | Projeto<br>Programa  | PRD                              | Reioria e<br>Câmpus<br>PRX E PRP                  |     | Comentários (0)                                                                             |                             |                   |  |  |
|                                                                                                    |                                                                                                    | Realizar acões que busquem a garantia                                                                                                    |                                        |                                                                                                    | Programa Cultura Extensionista<br>Programa Mundo do Trabalho                                                                                                    | Programa<br>Programa | PRX<br>PRX                       | Reioria e<br>Câmpus<br>Reioria e<br>Câmpus        |     | Nota                                                                                        |                             |                   |  |  |
|                                                                                                    | <ol> <li>Apoiar a defesa da educação profissional e<br/>tecnológica e do ensino superior públicos, gratuitos e<br/>de qualidade.</li> </ol> | de ensino de qualidade, laico, público e<br>gratuito e realizar parcerias com atores<br>sociais, aliados na defesa do IFSP;                                                                                                  |                                        | Ampliar a proximidade com o<br>3 Arranjo Produtivo Local – APL<br>e Socials                                                                                                    | Programa Formação Profissional<br>Programa Mulheres do IFSP                                                                                                    | Programa<br>Programa | PRX<br>PRX                       | Câmpus<br>Reioria e<br>Câmpus                     | L L | Nota                                                                                        |                             |                   |  |  |
|                                                                                                    |                                                                                                    |                                                                                                    | 1.3                                    |                                                                                                    | Programa Extensão na Educação Básica<br>Programa de Arte, Cultura, Esporte e<br>Lazer                                                                                                    | Programa<br>Programa | PRX<br>PRX                       | Reloria e<br>Câmpus<br>Reloria e<br>Câmpus        |     | Nota até 10                                                                                 | Adicionar                   |                   |  |  |
|                                                                                                    |                                                                                                    |                                                                                                    |                                        |                                                                                                    | Programa IFSP para os Arranjos<br>Produtivos e Sociais;<br>Programa de articulação com os 3<br>poderes;                                                                                                    | Programa<br>Programa | PRX,PREPRP,<br>INOVA<br>GABINETE | GABINETE e<br>DRGs<br>DRGs, E.P.E,<br>PRX PROCIM) |     | Nota atual no livro de notas<br>Não há notas                                                | nota                        |                   |  |  |
|                                                                                                    |                                                                                                    |                                                                                                    |                                        |                                                                                                    | Programa de Assistência Estudantil -<br>PAE;                                                                                                    | Programa             | PRE                              | Reitoria e<br>Câmpus                              |     |                                                                                             |                             |                   |  |  |
|                                                                                                    |                                                                                                    |                                                                                                    | 2.1                                    | Manter e ampliar os programas<br>de bolsas discente (ensino,<br>pesquisa e extensão) e                                                                                                    | Programa Cultura Extensionista<br>(Programa de Apoio a Ações de<br>Extensão)                                                                                                    | Programa             | PRX                              | Reitoria e<br>Câmpus                              |     | Comentários de feedback                                                                     |                             | ×                 |  |  |
|                                                                                                    |                                                                                                    |                                                                                                    |                                        | programas de auxilios ao<br>estudante                                                                                                    | Programa de Arte, Cultura, Esporte e<br>Laze<br>Programa de Permanência e Évito:                                                                                                    | Programa             | PRX                              | Reitoria e<br>Câmpus<br>PRA-DIE; PRX              |     |                                                                                             | c :- :-                     |                   |  |  |
|                                                                                                    | 2. Garantir Permanência e Êxito com foco na formação<br>integral do estudante.                                                              | Desenvolver uma formação inclusiva<br>baseada na educação integral do<br>cidadão, visando ampliar a participação<br>dos alunos no mundo do trabalho e<br>contribuir para o desenvolvimento<br>econômica e social das emción: |                                        | Implementar políticas<br>institucionais destinadas a<br>oferecer igualdade de<br>oportunidades no acesso e<br>permanência a todos e todas no<br>IFSP, voltadas para grupos<br>sociais marginalizados na<br>sociedade, com recorte histórico<br>e atual | Programa de Qualidade de vida dos discentes;                                                                                                    | Programa             | PRX                              | E PRP<br>Reitoria e<br>Câmpus                     |     | + A ▼ D I U<br>% % ! % % ⊠                                                                  |                             | P                 |  |  |
|                                                                                                    |                                                                                                    | economico e social das regiõe;.                                                                                                    | 2.2                                    | Promover junto aos educadores<br>a atualização didática e<br>metodologia de ensino e<br>adaptação às necessidades e<br>peculiaridades do aluno do<br>instituto federal                                                                                 | Programa FormAção Colabore;                                                                                                    | Programa             | PRE                              | CAMPUS, PRA,<br>PRE, PRP, PRX                     |     | feedback ao alur                                                                            | narios de<br>No aqui        |                   |  |  |
|                                                                                                    |                                                                                                    |                                                                                                    | 2.3                                    | Aumentar o nº de alunos<br>envolvidos em projetos<br>cooperativos com APL e em<br>Estágio                                                                                                    | Programa de acompanhamento do<br>discente junto ao mundo do trabalho;                                                                                                    | Programa             | PRX                              | Reitoria e<br>Câmpus                              |     |                                                                                             |                             |                   |  |  |
|                                                                                                    |                                                                                                    |                                                                                                    | 2.4                                    | Aprimorar o acompanhamento<br>dos egressos                                                                                                    | Programa de acompanhamento dos<br>egressos;                                                                                                    | Programa             | PRX                              |                                                   | -   |                                                                                             |                             |                   |  |  |

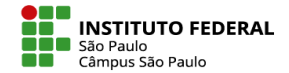

Na Opção 2 de correção, o primeiro passo é igual ao da Opção 1 de correção:

Você seleciona a tarefa que deseja avaliar e clica em Ver todos os envios.

| Seleção das estratégias                                                                                                    |  |  |  |  |  |  |  |
|----------------------------------------------------------------------------------------------------|--|--|--|--|--|--|--|
| Tarefa     Configurações     Avaliação avançada     Bloquear este contexto     Mais •                                                                                                    |  |  |  |  |  |  |  |
| Aberto: sábado, 4 Jun 2022, 00:00<br>Vencimento: sexta, 10 Jun 2022, 00:00                                                                                                    |  |  |  |  |  |  |  |
| Olá, estudante!                                                                                                    |  |  |  |  |  |  |  |
| Como nova atividade, você deverá desenvolver estratégias e definir quais as prioridades para serem implementadas, levando em consideração as quatro perspectivas da metodologia do Balanced Scorecard. |  |  |  |  |  |  |  |
| A atividade deverá ser enviada em um arquivo de, no máximo, duas páginas, a partir do preenchimento dos tópicos no modelo anexo.<br>Im 🕅 Tarefa - Seleção de Estratégias.docx 🕂 3 junho 2022, 12:49 PM |  |  |  |  |  |  |  |
| Ver todos os envios Nota                                                                                                    |  |  |  |  |  |  |  |

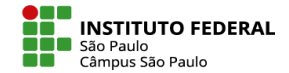

Na lista de alunos que se abrirá, você tem a opção de fazer o download de todas as tarefas enviadas no botão Fazer o download de todas as tarefas enviadas.

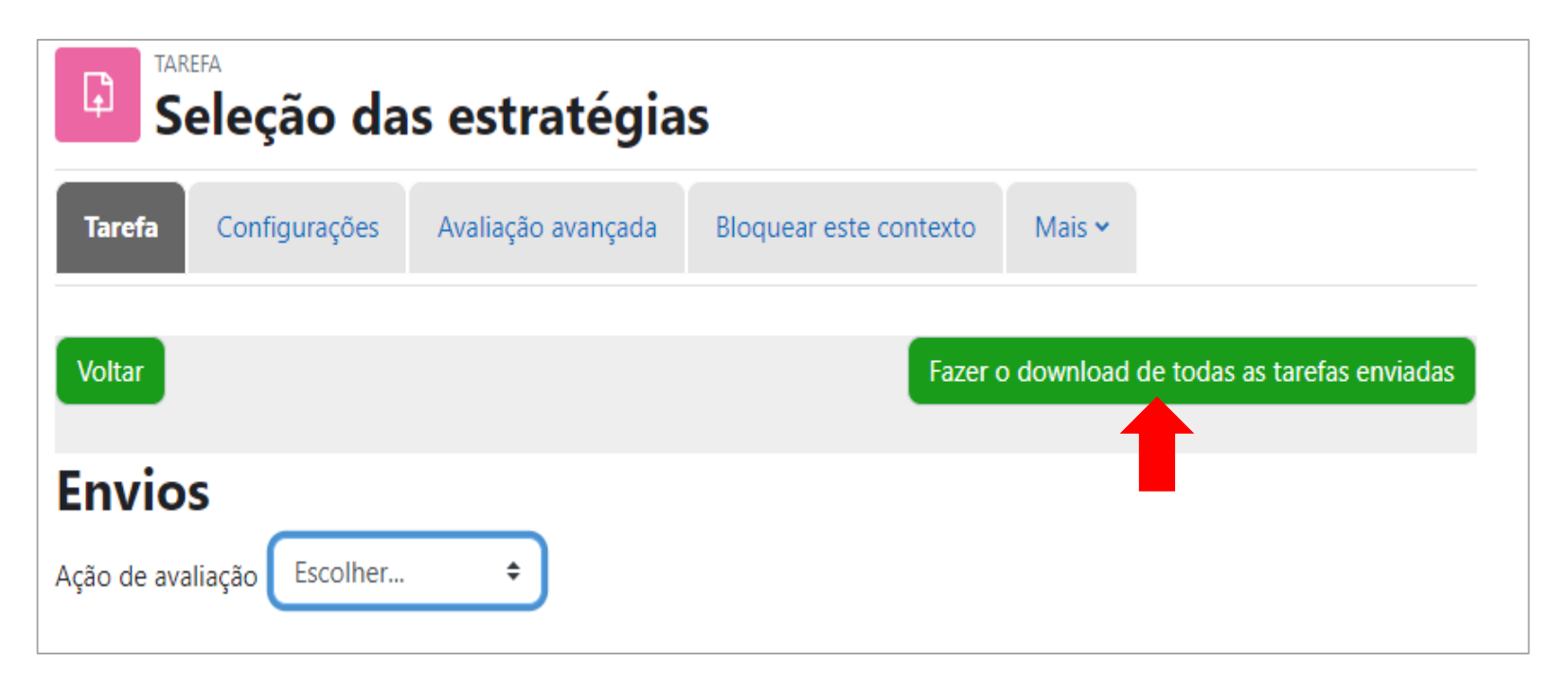

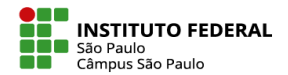

Na mesma página da lista de alunos, você também tem a opção de escolher os envios para fazer o download. Para isso:

Marque individualmente as caixas de seleção referentes às tarefas que deseja fazer o download; Ao final da lista, em **Com selecionados...** selecionar **Fazer o download dos envios selecionados** e clicar em **Ok.** 

| Selecionar | Imagem<br>do<br>usuário<br>— | Nome /<br>Sobrenome | Endereço de email<br>—   | Status                       | Nota | Editar<br>— | Última<br>modificação<br>(envio) | Envios de | arquivo      |                                                         |                                                                               |                                      |            |            |
|------------|------------------------------|---------------------|--------------------------|------------------------------|------|-------------|----------------------------------|-----------|--------------|---------------------------------------------------------|-------------------------------------------------------------------------------|--------------------------------------|------------|------------|
|            |                              | eadcampus01<br>CED  | eadspo@mudar.com         | Rascunho<br>(não<br>enviado) | Nota | Edita       |                                  | MS        | Maria Soares | teste.maria@ifsp.                                       | edu.br                                                                        | Nenhum<br>envio                      | Nota       | Editar 🛩 - |
|            |                              | eadcampus02<br>CED  | ficticio@qualquer.com    | Nenhum<br>envio              | Nota | Edita       |                                  | 05        | _            | Estat a day                                             | valend des s                                                                  | anvies selectors                     | dor t      |            |
| 2          |                              | eadcampus03<br>ced  | eadspo@depoismuda.com.br | Enviado<br>para<br>avaliação | Nota | Edita       | <ul> <li>Opçõ</li> </ul>         | es        |              | Travar envio<br>Desbloquea<br>Fazer o dov<br>Reverter o | onioad dos e<br>os<br>or envios<br>o <mark>nioad dos e</mark><br>envio para o | envios selecional<br>status de rascu | dos<br>nho |            |
|            |                              | Eadcampus05<br>Ced  | eadspo@mudar.com.br      | Enviado<br>para<br>avaliação | Nota | Edita       | Tarefas por p<br>Filtro          | página    |              | Remover er<br>Enviar arqu<br>Sem filtro                 | ivio<br>ivos de feed<br>¢                                                     | back                                 |            |            |

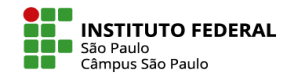

# **AVALIAR TAREFAS**

Com sel

Automaticamente será baixado para o seu computador um arquivo ZIP com as tarefas dos alunos. Faça as correções/comentários nos arquivos dos alunos e mante docur arqui novar

Para disponibilizar aos alunos as tarefas corrigidas, no mesmo local que você fez o download, você fará o envio da pasta com os arguivos avaliados:

Selecione os alunos que irão receber o feedback, clique em Enviar arquivos de feedback e Ok. Na página que se abrirá, insira seu arquivo ZIP.

| nantenha os nomes dos                       | <ul> <li>Enviar arquivos co</li> </ul>                                                 | om feedback para 1 usuario(s) selecionado(s). |
|---------------------------------------------|----------------------------------------------------------------------------------------|-----------------------------------------------|
| ocumentos. Compacte os<br>rquivos em um ZIP | Usuários selecionados                                                                  | Eadcampus05 Ced (eadspo@mudar.com.br)         |
| ovamente.                                   |                                                                                        |                                               |
|                                             |                                                                                        |                                               |
| Com selecionados                            | Fazer o download dos envios selecionados 🗢                                             | Ok Arguivos                                   |
|                                             | Travar envios<br>Desbloquear envior                                                    | Insira agui o seu arguivo em ZIP              |
| <ul> <li>Opções</li> </ul>                  | Fazer o download dos envios selecionados<br>Reverter o envio para o status de rascunho |                                               |
| Tarefas por página                          | Remover envio<br>Enviar arquivos de feedback                                           |                                               |
|                                             |                                                                                        |                                               |
|                                             |                                                                                        | Enviar arquivos de feedback Cancelar          |
|                                             |                                                                                        |                                               |

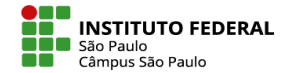

O(s) arquivo(s) que foram alterados por você serão carregados. Eles ficarão disponíveis na coluna **Arquivos de feedback**.

Cada aluno poderá acessar o seu feedback.

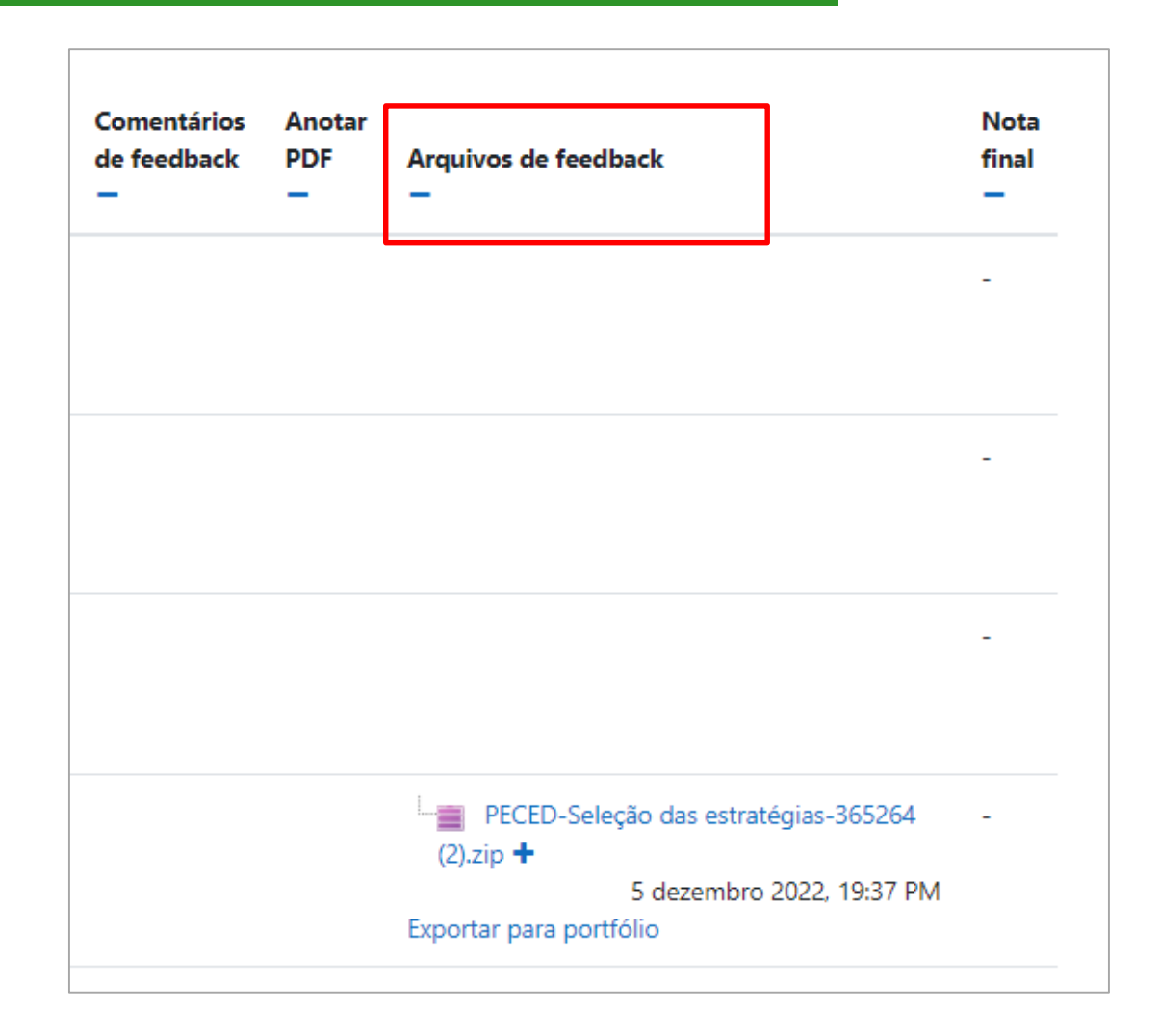